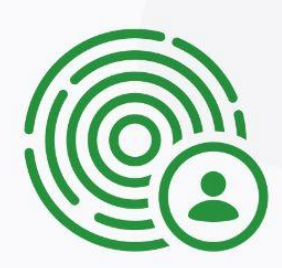

# **MWS Enterprise**

# User Guide

POWERED BY

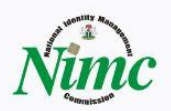

# **Web Application**

# **1. Application Process**

#### Before operating as a Licensed Verification Enterprise:

- Go to https://ent.nimc.gov.ng and click on Apply as Enterprise

|                                                                                                    |                                                                                                    | Nimc                                     |
|----------------------------------------------------------------------------------------------------|----------------------------------------------------------------------------------------------------|------------------------------------------|
|                                                                                                    |                                                                                                    | Select Role                              |
|                                                                                                    | Nime                                                                                                    | Enterprise shortID 403597                |
| Apply as an Enterprise Passe serve the first first                                                                                                   | Logist Col.                                                                                                    | UserID                                   |
| submitting your application.                                                                                                    | Pure Station                                                                                                    | FQNGTJ-7383                              |
| Verify Digital identity     We are providing a seamless web and mobile     service that would help our workly our     customers identity seamlessly. | and the second second s | Landa as an Enterrorise<br>Login         |
|                                                                                                    |                                                                                                    | First time here Accels as an Enterrotise |
|                                                                                                    |                                                                                                    | Terma Privacy Contact                    |

- Carefully read the application guide on the page before proceeding to Start Your Application

|                                                  | I his use case is for Companies/Enterprises who wish to carry out the business of verifications (verification-as-a-Service) as well as                                                                                                    |
|--------------------------------------------------|----------------------------------------------------------------------------------------------------|
|                                                  | purchasing verification credits in bulk from the NIMC and reselling to other Enterprises. In addition to the previous use case, the                                                                                                    |
|                                                  | required statutory documents for such companies are the following:                                                                                                    |
|                                                  | Bureau of Public Procurement Registration                                                                                                    |
|                                                  | <ul> <li>National Information Technology Development Agency (NITDA) Registration Certificate</li> </ul>                                                                                                    |
|                                                  | Evidence of Financial Capability and Banking Support                                                                                                    |
|                                                  | Partnership Agreement with Technical Partner (if any)                                                                                                    |
| Angle of a Fatagoria                             | Open you have suppose fully submitted your application, you will be contacted via your company amail address usually within 3 to 5                                                                                                    |
| Apply as an Enterprise                           | Once you have successionly submitted your applications you will be contacted in your company email address assauly within 5 to 5 business date of the succession of the succession of the succes |
| Please ensure that the data provided is accurate | Dusinoss udys.                                                                                                    |
| before submitting your application.              |                                                                                                    |
|                                                  | If your Organization fulfills all of the raquiraments                                                                                                    |
| Application Guide                                | n you organization totinal and in the requirementa;<br>. You will reacise your losin credentials to access the Enternrise Dashboard and your Enterprise ID (long and short) via your company                                                                                                    |
|                                                  | <ul> <li>- no mit recent you regin recent as a second the Encerptice during one first price to tange and allow the your company<br/>email</li> </ul>                                                                                                    |
| Company Profile                                  | Once you receive your login credentials, you will be required to change your password.                                                                                                    |
| · · · · · · · · · · · · · · · · · · ·            | <ul> <li>You will be required to provide a proof of payment of a non-refundable statutory fee of One Million. Five Hundred Thousand Naira.</li> </ul>                                                                                                    |
| 💭 Contact Details                                | You will be required to upload a signed copy of the NIMC Vendor agreement, which will be sent via your company email.                                                                                                    |
| C Compliance Documents                           | If there are any investe with your application, we will be runn to undete you accordingly via your company amail                                                                                                    |
|                                                  | If there are any issues with your application, we will be sure to update you accordingly via your company email.                                                                                                    |
| C Submit application                             | You may also use your login credentials to login to the Enterprise Verification Mobile Aon and manage your Enterprise verification                                                                                                    |
|                                                  | process-https://nimcmobile.app.                                                                                                    |
|                                                  | NOTE: An API Documentation is also available for integration with your internal systems. Visit                                                                                                    |
|                                                  | https://wiki.nimc.gov.ng/en/enterprise/api/developers for more information.                                                                                                    |
|                                                  | https://www.nmc.gov.nr/en/enterprise/apu/developers for more information.                                                                                                    |

- Input your company details as required and click Continue

|                                                                                                    | Nimc                                               |  |
|----------------------------------------------------------------------------------------------------|----------------------------------------------------|--|
| Apply as an Enterprise<br>Please ensure that the data provided is accurate<br>before submitting your application. | Business Name<br>Enter Business Name               |  |
| Application Guide                                                                                                 | Industry<br>Select Industry ~                      |  |
| Company Profile                                                                                                   | Salart lise Case                                   |  |
| Contact Details                                                                                                   | Select use case Please select an item in the list. |  |
| C Compliance Documents                                                                                            | Verification Level                                 |  |
| () Submit application                                                                                             | Select Level ~                                     |  |
|                                                                                                    | Continue                                           |  |
|                                                                                                    | Go Back                                            |  |
|                                                                                                    |                                                    |  |

- Input your contact details as required and click Continue

|                                                                                      | Nime             |
|--------------------------------------------------------------------------------------|------------------|
| pply as an Enterprise                                                                |                  |
| lease ensure that the data provided is accurate<br>fore submitting your application. |                  |
| Application Guide                                                                    | Contact Number • |
| Company Profile                                                                      | Contact Email    |
| Contact Details                                                                      | example@mail.com |
| Compliance Documents                                                                 | Office Address   |
| Submit application                                                                   |                  |
|                                                                                      | Continue         |
|                                                                                      | Go Back          |
|                                                                                      |                  |
|                                                                                      |                  |

- Upload your company logo and all compliance documents as required and click Continue

|                                                                                         | Nime                         |                 |
|-----------------------------------------------------------------------------------------|------------------------------|-----------------|
| Apply as an Enterprise                                                                  |                              |                 |
| Please ensure that the data provided is accurate<br>before submitting your application. | Logo                         |                 |
| Application Guide                                                                       | Select.PNG Files             |                 |
| 📀 Company Profile                                                                       | Certificate of Incorporation |                 |
| ✓ Contact Details                                                                       | Ø sample.pdf ×               |                 |
| Compliance Documents                                                                    | SelectPDF Files              |                 |
|                                                                                         | Articles of Association      |                 |
| Submit application                                                                      |                              |                 |
|                                                                                         | Select PDF Files             | 100%            |
|                                                                                         | Tax Clearance Certificate    | 100,0           |
|                                                                                         |                              | COMPLETED       |
|                                                                                         | Select.PDF Files             | MAX Upload: 5MB |
|                                                                                         |                              |                 |

- Your application process is completed!

|                                                                                         | Nime                                                                 |
|-----------------------------------------------------------------------------------------|----------------------------------------------------------------------|
| Apply as an Enterprise                                                                  |                                                                      |
| Please ensure that the data provided is accurate<br>before submitting your application. | $\bigtriangledown$                                                   |
| Application Guide                                                                       | Application Submitted                                                |
| Company Profile                                                                         | Your NIMC Enterprise application has been submitted<br>successfully. |
| 🕑 Contact Details                                                                       |                                                                      |
| Compliance Documents                                                                    | eo pack to Login                                                     |
| Submit application                                                                      |                                                                      |
|                                                                                         |                                                                      |
|                                                                                         |                                                                      |
|                                                                                         |                                                                      |
|                                                                                         |                                                                      |
|                                                                                         |                                                                      |
|                                                                                         |                                                                      |

- The status of your application will be communicated to you via email

# On Application denial:

- Check your email to view the comments on why your application has been denied

| • | National Identity Management Com<br>to me - | mission <tk-noreply@nimc.gov.ng></tk-noreply@nimc.gov.ng>                                                                                                    | Thu, Nov 18, 1 | 1:16 AM (1 day ago) | ☆ | * | : |
|---|---------------------------------------------|----------------------------------------------------------------------------------------------------|----------------|---------------------|---|---|---|
|   |                                             | Nunc                                                                                                    |                |                     |   |   |   |
|   |                                             | Dear<br>Welcome to NIMC MWS Ecosystem (Tokenization Service)<br>Your application has been declined.<br>Reason: NA<br>Please log in as enterprise with the credentials below to update your pro-<br>Username: MTNN-194147<br>Password: dsvrSwf,qY<br>To access your account, visit <u>https://ent.nimc.gov.ng</u><br>Best Regards,<br>NIMC MobileID Team. | file;          |                     |   |   |   |
|   |                                             | National Identity Management Commission 11 Solvade Crescent Off Dalaha Street Zon                                                                                                    | o 5. Wuso PM R |                     |   |   |   |

- Login to the Enterprise dashboard with the username and password provided in the email

| <complex-block></complex-block>                                                                                                    |                                                                                                    |                                                                 | Nu                                | nc |
|----------------------------------------------------------------------------------------------------|----------------------------------------------------------------------------------------------------|-----------------------------------------------------------------|-----------------------------------|----|
| Verifications on Tap   Instanty verify your customers within 5                                                                                                    |                                                                                                    | =(mvs)=- NIMC -<br>Mebile web                                   | Select Role<br>Enterprise         | •  |
| Aviant Strain   Market   Instantion   Instantion |                                                                                                    | Services                                                        | Username<br>STRL-1234<br>Password |    |
| C Instantly verify your customers within 5 seconds. No more server downtime.                                                                                                    | Advise an Enterpoint<br>Advise an Enterpoint<br>Control on the Control<br>Control on the Control<br>Provide Mark<br>Infractions on Tap | Ensambed<br>Makada<br>Andre<br>Andre<br>Andre<br>Andre<br>Andre | Forgot Password?                  | 2  |
|                                                                                                    | ntly verify your customers within 5<br>nds. No more server downtime.                                                                   |                                                                 |                                   |    |

- Reupload defaulting compliance documents as mentioned in the comments

| Update Profile                  |                      |  |
|---------------------------------|----------------------|--|
|                                 |                      |  |
| Company Profile Contact Details | Compliance Documents |  |
|                                 |                      |  |
|                                 |                      |  |
|                                 | Business Name        |  |
|                                 | ABCD Ltd.            |  |
|                                 |                      |  |
|                                 | Industry             |  |
|                                 | Agriculture •        |  |
|                                 | Select Use Case      |  |
|                                 | Verification only -  |  |
|                                 |                      |  |
|                                 | Verification Level   |  |
|                                 | Level 1-Full Name 🔸  |  |
|                                 |                      |  |

- Resubmit application

# On Application approval:

- Check your email to download the Vendor agreement as attached

| Welcome to the NIMC                         | MWS Ecosystem (Tokenization Service) Inbox ×                                                                                                    |                                   |   | Ð | Ø |
|---------------------------------------------|----------------------------------------------------------------------------------------------------|-----------------------------------|---|---|---|
| National Identity Management Com<br>to me 👻 | nmission <tk-noreply@nimc.gov.ng></tk-noreply@nimc.gov.ng>                                                                                                    | Thu, Nov 18, 11:49 AM (1 day ago) | ☆ | * | : |
|                                             | Nime                                                                                                    |                                   |   |   |   |
|                                             | Dear<br>Welcome to NIMC MWS Ecosystem (Tokenization Service)<br>Your application has been approved successfully. Please log in as ente<br>the credentials below to upload your proof of payment and vendor agre<br>Username: MTNN-194147<br>Password: dsvrSwf,qY<br>To access your account, visit <u>https://ent.nimc.gov.ng</u><br>Best Regards,<br>NIMC MobileID Team. | rprise with<br>ement.             |   |   |   |
|                                             | National Identity Management Commission, 11 Sokode Crescent Off Dalaba Street Zor<br>18, Garki, Abuja                                                                                                    | ne 5, Wuse P.M.B.                 |   |   |   |

- Login to your Enterprise dashboard with the username and password provided in the email

- Upload a signed copy of the Vendor agreement and a payment receipt of the Statutory fee issued by Remita

| Request Activation |                              |  |
|--------------------|------------------------------|--|
|                    |                              |  |
|                    |                              |  |
|                    | Proof of Payment             |  |
|                    | Select .PDF Files ONLY       |  |
|                    | Vendor Agreement             |  |
|                    | Agreement(Signed).pdf      X |  |
|                    | Select .PDF Files ONLY       |  |
|                    | Send Request                 |  |
|                    |                              |  |
|                    |                              |  |
|                    |                              |  |
|                    |                              |  |

- Click on Request Activation after uploading the required documents After activation of your Enterprise account, you are now ready to operate as a Verification Licensee.

#### 2. Enterprise Management

The Enterprise Management platform allows licensees to perform four major actions: Manage Enterprise Admins, Monitor Audit Logs, Activate API Keys, and Reset Account Password.

#### Managing Enterprise Admins:

- To add a new Admin, click on Manage Admin > Add New
- Input the preferred Admin User ID as displayed in the Admin's NIMC MobileID app

| Nime       | (A) Manage Admin | D Audit Logs                                                                              | • Active 🕒 🔻 |
|------------|------------------|-------------------------------------------------------------------------------------------|--------------|
| Manage Adr | min              |                                                                                           |              |
| Add Admin  | View Admin       |                                                                                           |              |
|            |                  |                                                                                           |              |
|            |                  |                                                                                           |              |
|            |                  | The Admin must have an MWS account with a valid<br>User ID to be added to the Enterprise. |              |
|            |                  | Admin UserID<br>ABCDEF-8910                                                               |              |
|            |                  | PROUD NIGERIAN CITIZEN                                                                    |              |
|            |                  | Add New Admin                                                                             |              |
|            |                  |                                                                                           |              |
|            |                  |                                                                                           |              |
|            |                  |                                                                                           |              |

- Click on Add Admin Button

.

- To manage existing Admin, click Manage Admin > View Admin

| Confirm Deactivation<br>Do you want to deactivate PROUD CITIZEN ? |  |
|-------------------------------------------------------------------|--|
| *                                                                 |  |

- Click on Deactivate/Activate button to Deactivate/Activate an existing Admin

# Monitoring Audit Logs:

- To monitor enterprise transactions, click on Audit Logs > Transactions

| Ninc (8) Mana         | ige Admin 📄 Audit Logs | -         |        | • Active    |
|-----------------------|------------------------|-----------|--------|-------------|
| Audit Logs            |                        |           |        |             |
| Transactions Audit Ac | tions                  |           |        |             |
| Filtered By : Method  | Ø Search               |           |        |             |
| Timestamp 0           | Transaction Type       | Credits 0 | Action | User ID 0   |
| 19 Nov 2021-11:37 AM  | Reseller code          | 1,000,000 | Debit  | ABCDEF-8910 |
| 19 Nov 2021-11:15 AM  | Reseller code          | 1,000,000 | Debit  | ABCDEF-8910 |
| 18 Nov 2021-10:54 PM  | Reseller code          | 1,000,000 | Debit  | ABCDEF-8910 |
| 18 Nov 2021-08:41 PM  | Reseller code          | 500,000   | Debit  | ABCDEF-8910 |
| 18 Nov 2021-08:38 PM  | Reseller code          | 500,000   | Debit  | ABCDEF-8910 |
| 18 Nov 2021-08:37 PM  | Reseller code          | 500,000   | Debit  | ABCDEF-8910 |
| 18 Nov 2021-08:15 PM  | Reseller code          | 500,000   | Debit  | ABCDEF-8910 |
| 18 Nov 2021-08:03 PM  | Verification credits   | 625       | Credit | ABCDEF-8910 |
| 18 Nov 2021-07:58 PM  | Verification credits   | 625       | Credit | ABCDEF-8910 |

- To monitor enterprise account actions, click on Audit Logs > Account Actions

| i. | Ninc (8) Manage                         | Admin 📄 Audit Logs |       |                                     | • Active    | • |
|----|-----------------------------------------|--------------------|-------|-------------------------------------|-------------|---|
|    | Audit Logs<br>Transactions Audit Action | 15                 |       |                                     |             |   |
|    | ▼ Filtered By: Method                   | Ø Search           |       |                                     |             |   |
|    | Timestamp ¢                             | Full Name \$       | Role  | Action                              | User ID ‡   |   |
|    | 19 NOV 2021-11:37 AM                    | PROUD CITIZEN      | Admin | Loaded RC                           | ABCDEF-8910 |   |
|    | 19 NOV 2021-11:15 AM                    | PROUD CITIZEN      | Admin | Transferred RC 194147               | ABCDEF-8910 |   |
|    | 18 NOV 2021-10:54 PM                    | PROUD CITIZEN      | Admin | Loaded reseller code                | ABCDEF-8910 |   |
|    | 18 NOV 2021-10:51 PM                    | PROUD CITIZEN      | Admin | Loaded reseller code                | ABCDEF-8910 |   |
|    | 18 NOV 2021-10:50 PM                    | PROUD CITIZEN      | Admin | Loaded reseller code                | ABCDEF-8910 |   |
|    | 18 NOV 2021-10:35 PM                    | PROUD CITIZEN      | Agent | Verified ID(LF339879457646KD)       | ABCDEF-8910 |   |
|    | 18 NOV 2021-08:41 PM                    | PROUD CITIZEN      | Admin | Transferred reseller code to 168755 | ABCDEF-8910 |   |
|    | 18 NOV 2021-08:38 PM                    | PROUD CITIZEN      | Admin | Loaded reseller code                | ABCDEF-8910 |   |
|    | 18 NOV 2021-08:37 PM                    | PROUD CITIZEN      | Admin | Loaded reseller code                | ABCDEF-8910 |   |

# Activating API Keys:

- Click on the dropdown

| Nime        | (A) Manage Admin | Audit Logs                                                                                | • Active |
|-------------|------------------|-------------------------------------------------------------------------------------------|----------|
| Manage Admi | n                |                                                                                           | U Logout |
| Add Admin   | View Admin       |                                                                                           |          |
|             |                  |                                                                                           |          |
|             |                  |                                                                                           |          |
|             |                  |                                                                                           |          |
|             |                  | The Admin must have an MWS account with a valid<br>User ID to be added to the Enterprise. |          |
|             |                  | Admin Hand D                                                                              |          |
|             |                  | FQNGTJ-7383                                                                               |          |
|             |                  |                                                                                           |          |
|             |                  | Add New Admin                                                                             |          |
|             |                  |                                                                                           |          |
|             |                  |                                                                                           |          |
|             |                  |                                                                                           |          |
|             |                  |                                                                                           |          |

- Click on the Enterprise ShortID

.

- Click on the toggle to switch between Test Mode and Live Mode

|            |                                       | TEST ENTERPRISE |
|------------|---------------------------------------|-----------------|
| My Account |                                       | ID: TEST-123456 |
|            |                                       | 也 Logout        |
|            |                                       |                 |
|            |                                       |                 |
|            | SWITCH TO LIVE OD                     | _               |
|            |                                       |                 |
|            | ENTERPRISE NAME                       |                 |
|            | TEST ENTERPRISE LTD                   |                 |
|            | TEST ENTERPRISE SHORT ID              |                 |
|            | 123456                                |                 |
|            |                                       |                 |
|            | JHJHU13471034ERI0341034               |                 |
|            | TEST USER ID                          |                 |
|            |                                       |                 |
|            | KISDIUEUUEUUEUDEDSBU34IFJ DFFDHJFDJHF |                 |
|            | Deactivate Account                    |                 |
|            |                                       |                 |
|            |                                       |                 |

# **Resetting Account Password:**

- Go to https://ent.nimc.gov.ng and click on Login as Enterprise

|                                                                                                    | Entwise - Mobile Web | Nime                                                                                         |
|----------------------------------------------------------------------------------------------------|----------------------|----------------------------------------------------------------------------------------------|
| We are showned           We are providing a service with your           We are providing a service with your           We are providing a service with your           Service |                      | <br>← Back to login<br>Usename<br>STRL-1234<br>Password<br>First Ressourd?<br>Login          |
|                                                                                                    |                      | First time here? <u>Aody, as an Enterprise</u><br><u>Terms</u> <u>Privacy</u> <u>Contact</u> |

- Click on Forgot Password
- Input your company email address as provided during registration

|                                                                                                    | Nime                                                                                                    |
|----------------------------------------------------------------------------------------------------|----------------------------------------------------------------------------------------------------|
| Verify Digital Identity         Was be providing a semia so what an mobile near the providing a semia so what an mobile near the providing a semia so what an mobile near the providing a semia so what an mobile near the providing a semia so what an mobile near the providing a semia so what an mobile near the providing a semia so what an mobile near the providing a semia so what an mobile near the providing a semia so what an mobile near the providing a semia so what an mobile near the providing a semia so what an mobile near the providing a semia so what an mobile near the providing a semia semia | Lack to login<br>There the email advects associated with your<br>account. An email will be sent with instructions to<br>reset your password.<br>Company Email<br>Company (Rease if lock the find)<br>Vector instructions |
|                                                                                                    | Terms Privacy Contact                                                                                                    |

- Click on the reset password link sent to your company email
- Input your new password and confirm

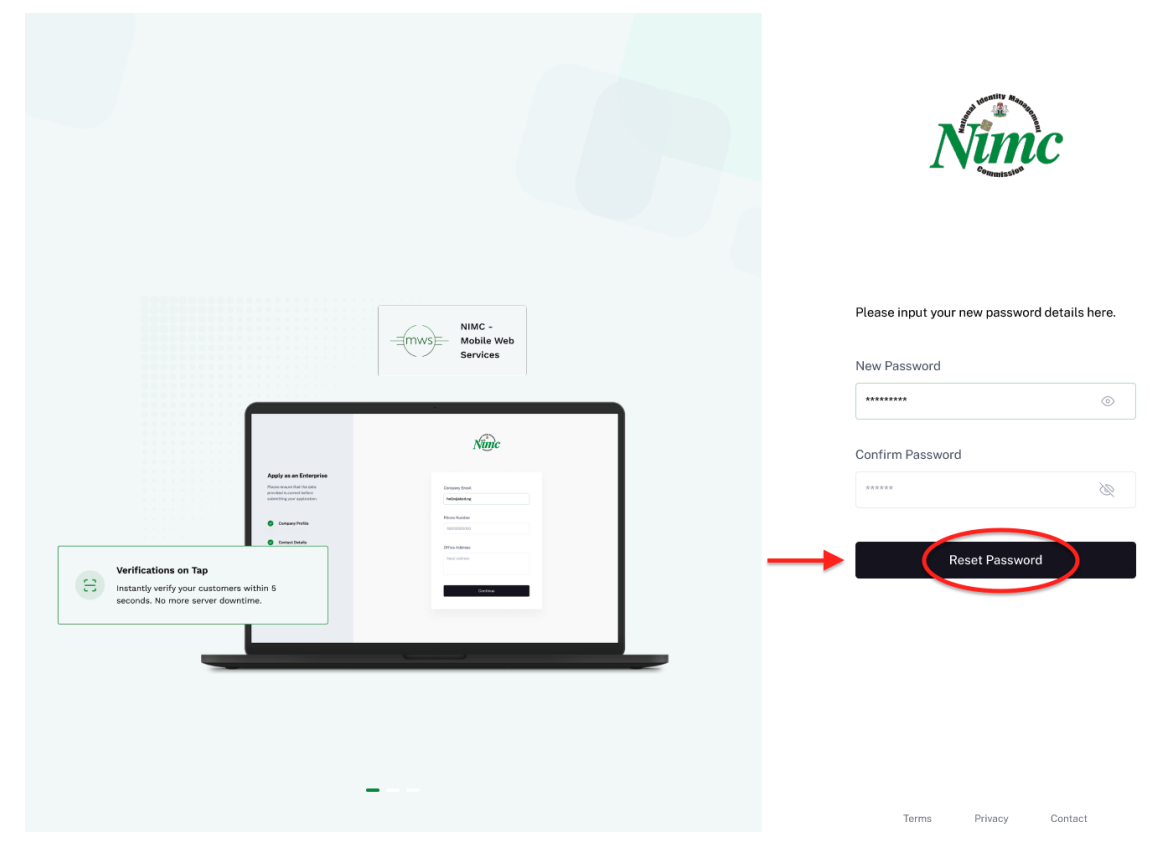

- Click on the Reset Password button

## 3. Enterprise Administrator

The Enterprise Administrator role allows an Administrator to perform five major actions: Manage Verification Agents, Purchase Credits, Assign & Revoke Credits, Purchase Reseller Code, Manage & Transfer Reseller Code.

## Managing Verification Agents:

- To add a new verification agent, click on Manage Agent > Add New
- Input the preferred Agent User ID as displayed in the Agent's NIMC MobileID app

| Add Agent       Vew Agents         The Agent must have an MWS account with a valid User ID to be added to the Enterprise.         Agent UserID         Agent UserID         AGDEF-B91(         PROUP NGERIAN CITIZEN         Add New Agent | Ninc P Dashboard      | (a) Manage Agent 🛛 🗐 Credits                    | 😠 Reseller Codes                              | • Active |
|----------------------------------------------------------------------------------------------------|-----------------------|-------------------------------------------------|-----------------------------------------------|----------|
| Add Agent View Agents The Agent must have an MWS account with a valid User ID to be added to the Enterprise. Agent UserID Agent UserID Agent UserID Add New Agent Add New Agent                                                            | Manage Agent          |                                                 |                                               |          |
| The Agent must have an MWS account with a valid<br>User ID to be added to the Enterprise.<br>Agent UserID<br>ABCDEF-8910<br>PROUD NIGERIAN CITIZEN<br>Add New Agent                                                                        | Add Agent View Agents |                                                 |                                               |          |
| The Agent must have an MWS account with a valid<br>User ID to be added to the Enterprise.<br>Agent UserID<br>ABCDEF-B910<br>PROUD NOERIAN CITIZEN<br>Add New Agent                                                                         |                       |                                                 |                                               |          |
| The Agent must have an MWS account with a valid<br>User ID to be added to the Enterprise.<br>Agent UserID<br>ABCDEF-B9IQ<br>PROUD NIGERIAN CITIZEN<br>Add New Agent                                                                        |                       |                                                 |                                               |          |
| Agent UserID ABCDEF-8910 PROUD NOBERIAN CITIZEN Add New Agent                                                                                                    |                       | The Agent must have a<br>User ID to be added to | n MWS account with a valid<br>the Enterprise. |          |
| PROUD NIGERIAN CITIZEN Addi New Agent                                                                                                    |                       | Agent UserID ABCDEF-8910                        |                                               |          |
| Add New Agent                                                                                                    |                       | PROUD NIGERIAN CITIZEN                          | N                                             |          |
|                                                                                                    |                       | Add                                             | New Agent                                     |          |
|                                                                                                    |                       |                                                 |                                               |          |
|                                                                                                    |                       |                                                 |                                               |          |
|                                                                                                    |                       |                                                 |                                               |          |

- Click on Add Agent button
- To manage existing Agents, click Manage Agents > View Agents

| Image: Confirm Decivation   Decivation   Decivation |  |
|-----------------------------------------------------|--|

- Click on Deactivate/Activate button to Deactivate/Activate an existing Agent

#### **Purchase Credits:**

- Click on Credits > Purchase Credits
- Select your preferred credit plan and click on Pay with Remita

| Credits         Asign Credit         Revice Credits         Bonus         Total             Bronze Plan          N 50,000.00         500         125         625                Sinne 2015          N 250,000.00         2,500         1,250         3,750                Cadd Plan             Sane 2015          N 1000,000.00         10,000         7,500         17,500 | Tendes Credits       Same Credits       Borus       Total <ul> <li>Bronze Plan</li> <li>N 50,000.00</li> <li>500</li> <li>125</li> <li>625</li> <li>Silver Plan</li> <li>N 50,000.00</li> <li>2,500</li> <li>1,250</li> <li>3,750</li> </ul> <ul> <li>Cald Plant<br/>Same Zotty</li> <li>N 1,000,000.00</li> <li>10,000</li> <li>7,500</li> </ul> | Protess Direct     Asys Credit     Becker       •     Bronze Plan<br>Silve 20%     M 50,000.00       •     Silve Plan<br>Silve 20%     M 250,000.00       •     Silve Plan<br>Silve 20%     M 250,000.00       •     Silve Plan<br>Silve 20%     M 250,000.00       •     O     2,500       •     Silve 20%     M 250,000.00       •     O     2,500       •     Silve 20%     M 250,000.00       •     O     2,500       •     Silve 20%     M 250,000.00       •     O     2,500     1,250       •     Silve 20%     M 1000,000.00     10,000       •     Silve 20%     M 1000,000.00     10,000                                                                                                    | Nime                       | 🔐 Dashboard             | (A) Manage Agent § | Gredits 😥 Reseller Cod | les   | • Acti | ve 🚺 🕶 |
|----------------------------------------------------------------------------------------------------|----------------------------------------------------------------------------------------------------|----------------------------------------------------------------------------------------------------|----------------------------|-------------------------|--------------------|------------------------|-------|--------|--------|
| C credits         E cous         Total           O         Bronze Plan         N 50.000.00         500         125         625           O         Save 20%         N 250,000.00         2.500         1.250         3.750           O         Save 20%         N 1000,000.00         10,000         7.500         17.500                                                    | Credits         Bonus         Total           Bronze Plan         N 50,000.00         500         125         625           Silver Plan         N 250,000.00         2,500         1.250         3.750           Silver Plan         N 250,000.00         10,000         7,500         17,500                                                     | Credits         Bronus         Total           Bronus Plan<br>Save 20%         N 50,000.00         500         125         625           Silver Plan<br>Save 20%         N 250,000.00         2,500         1,250         3,750           Gold Plan<br>Save 20%         N 1,000,000.00         10,000         7,500         17,500                                                                                                    | Credits<br>Purchase Credit | . Assign Credit         | Revoke Credit      |                        |       |        |        |
| Bronze Plan<br>Bronze Plan         N 50.000.00         500         125         625           Silver Plan<br>Swe 20%         M 250,000.00         2.500         1.250         3.750           Silver 20%         M 1.000.000.00         10.000         7.500         17.500                                                                                                   | Bronze Plan<br>Same 20%         N 50.000.00         500         125         625           Silver Plan<br>Same 20%         N 250.000.00         2.500         1.250         3.750           Silver 20%         N 1.000.000.00         10.000         7.500         17.500                                                                          | Bronze Plan<br>Swn 20%         N 50.000.00         500         125         625           Silver Plan<br>Swn 20%         N 250.000.00         2.500         1.250         3.750           Coldd Flan<br>Swn 20%         N 1000.000.00         10.000         7.500         17.500                                                                                                    |                            |                         |                    | Credits                | Bonus | Total  |        |
| Silver Plan<br>Sum 20%         N 250,000.00         2,500         1,250         3,750           O Cold Plan<br>Sime 20%         N 1,000,000.00         10,000         7,500         17,500                                                                                                    | Silver Plan<br>Sawe 20%         N 250,000.00         2,500         1,250         3,750           Gold Plan<br>Sawe 20%         N 1,000,000.00         10,000         7,500         17,500                                                                                                    | Silver Plan         N 250.000.00         2.500         1.250         3.750           Save 20%         N 1.000.000.00         10.000         7.500         17.500                                                                                                    | 0                          | Bronze Plan<br>Save 20% | № 50,000.00        | 500                    | 125   | 625    |        |
| Cold Plan N1.000.000.00 10.000 7.500 17.500                                                                                                    | Gold Plan         N 1.000.000 00         10.000         Z.500         1Z.500           Pay with Remita         Pay with Remita         Pay with Remita         Pay with Remita         Pay with Remita                                                                                                    | Ocdd Plan         N1.000.000.00         10.000         7.500         17.500           Genera 20%         Pay with Remits         Pay with Remits <td< td=""><th>0</th><td>Silver Plan<br/>Save 20%</td><td>₩250,000.00</td><td>2,500</td><td>1,250</td><td>3,750</td><td></td></td<> | 0                          | Silver Plan<br>Save 20% | ₩250,000.00        | 2,500                  | 1,250 | 3,750  |        |
|                                                                                                    | Pay with Remits                                                                                                    | Pay with Remita                                                                                                    | ø                          | Gold Plan<br>Save 20%   | ₦ 1,000,000.00     | 10,000                 | 7,500 | 17,500 |        |

- Select your preferred payment option, input your payment details and wait for a successful payment confirmation message

#### Assign & Revoke Credits:

- To assign credits to an agent, click on Credits > Assign Credit
- Input the User ID of the agent and the number of credits to be assigned

| Nime    | 🛱 Dashboard              | (A) Manage Agent | 를 Credits 😠                                                            | Reseller Codes                           | • Active |
|---------|--------------------------|------------------|------------------------------------------------------------------------|------------------------------------------|----------|
| Credits |                          |                  |                                                                        |                                          |          |
| Purcha  | Ise Credit Assign Credit | Revoke Credit    |                                                                        |                                          |          |
|         |                          |                  |                                                                        |                                          |          |
|         |                          |                  | Credits assigned successfull                                           | у. ×                                     |          |
|         |                          | To<br>Usi<br>ser | assign credits to an agent, si<br>er ID and the amount of credi<br>nd. | mply input their<br>ts you would like to |          |
|         |                          | Ag               | ent User ID                                                            |                                          |          |
|         |                          | A                | ABCDEF-8910                                                            |                                          |          |
|         |                          |                  |                                                                        |                                          |          |
|         |                          | 1                | IOOD                                                                   |                                          |          |
|         |                          |                  |                                                                        |                                          |          |
|         |                          | <b>→</b> [       | Assign Cred                                                            | it                                       |          |
|         |                          |                  |                                                                        |                                          |          |
|         |                          |                  |                                                                        |                                          |          |

- Click on the Assign Credits button

.

- To revoke credits from an agent, click on Credits > Revoke Credit
- Input the User ID of the agent and number of credits to be revoked

|                   | ashboard 🛞 Manage Agent 🗧 Credits                      | B Reseller Codes                                                 | • Active |  |
|-------------------|--------------------------------------------------------|------------------------------------------------------------------|----------|--|
| Credits           |                                                        |                                                                  |          |  |
| Purchase Credit A | ssign Credit Revoke Credit                             |                                                                  |          |  |
|                   |                                                        |                                                                  |          |  |
|                   |                                                        |                                                                  |          |  |
|                   | Credits revoked s                                      | uccessfully. ×                                                   |          |  |
|                   | To revoke credits to<br>User ID and the amo<br>revoke. | an agent, simply input their<br>unt of credits you would like to |          |  |
|                   | Agent User ID                                          |                                                                  |          |  |
|                   | ABCDEF-8910                                            |                                                                  |          |  |
|                   | PROUD CITIZEN                                          |                                                                  |          |  |
|                   | Credit Units                                           |                                                                  |          |  |
|                   | 1000                                                   | Max                                                              |          |  |
|                   |                                                        |                                                                  |          |  |
|                   |                                                        | tevoke Credit                                                    |          |  |
|                   |                                                        |                                                                  |          |  |
|                   |                                                        |                                                                  |          |  |
|                   |                                                        |                                                                  |          |  |

- Click on the Revoke Credits button

#### **Purchase Reseller Code:**

Note: The Reseller Code allows you to purchase bulk credits in bits which can either be loaded into your account or be sold to another licensee at your preferred price. For example, you can purchase 1 Million credits in bits of 100,000 credit units, each having its reseller code making a total of 10 reseller codes. You may then decide to load 5 reseller codes for your verification purposes and sell the other 5 reseller codes at your preferred price. To purchase a reseller code:

- Click on Reseller Codes > Purchase Code
- Select your preferred volume of reseller codes
- Input your preferred number of reseller codes

| Nime         | 🔐 Dashboard 🛞 Manage Ag             | ent 🗐 Credits 🕞 Reseller Codes                                                                                      | • Active |  |
|--------------|-------------------------------------|----------------------------------------------------------------------------------------------------|----------|--|
| Reseller Cod | <b>IS</b><br>Manage Codes Send Code |                                                                                                    |          |  |
|              |                                     |                                                                                                    |          |  |
|              |                                     | To purchase a reseller code, simply select your<br>preferred volume and input the amount of credits to<br>purchase. |          |  |
|              |                                     | Select Volume G1: (50,000 Credits)                                                                                  |          |  |
|              |                                     | 1           Total Payable: N 1,970,000                                                                              |          |  |
|              |                                     | Pay with Paystack                                                                                                   |          |  |
|              |                                     |                                                                                                    |          |  |
|              |                                     |                                                                                                    |          |  |

- Click on Pay with Remita (Update screenshot to replace paystack with remita)

- Select your preferred payment option, input your payment details and wait for a successful payment confirmation message

#### Manage & Transfer Reseller Code:

- To manage a reseller code, click on Reseller Codes > Manage Code
- Click on the three-dots to Activate or Transfer the Reseller code

| Nime           | 🗄 Dashboard       | (a) Manage Agent | G Credits | Reseller Codes |                | Active   | • • |
|----------------|-------------------|------------------|-----------|----------------|----------------|----------|-----|
| Reseller Codes | 8<br>Manage Codes | Send Code        |           |                |                |          |     |
| ▼ Filtered     | By:Method OS      | earch            |           |                |                |          |     |
| Timestam       | 2                 | Reseller Codes   |           | Status         | Credit Value © | Action   |     |
| 19 Nov 20      | 21-10:45 AM       | JNWUF9R2NJWNJR4  |           | Used           | -100 Activ     | ate Code |     |
| 19 Nov 20      | 21-10:06 AM       | PLOUF9R2NABE88   |           | Received       | Trans          | fer Code |     |
| 21 Jun 20      | 21-03:06 PM       | PLOUF9R2NABE88   |           | Used           | 1,000,000      | ۲        |     |
| 21 Jun 20      | 21-03:06 PM       | RTYUF9R2NABE65   |           | Transferred    | 1,000,000      |          |     |
| 21 Jun 20      | 21-03:06 PM       | ESDUF9R2NABE74   |           | Available      | 500,000        |          |     |
| 21 Jun 203     | 21-03:06 PM       | VBFUF9R2NABE05   |           | Available      | 500,000        |          |     |
|                |                   |                  |           |                |                |          |     |

- To transfer a reseller code, click on Reseller Codes > Transfer Code
- Input the ShortID of the Enterprise you wish to transfer the code to

|                |              | Q 11010201420 | nt 😝 Credits                                        | Reseller Codes          |   | Active | • • |  |
|----------------|--------------|---------------|-----------------------------------------------------|-------------------------|---|--------|-----|--|
| Reseller Codes |              |               |                                                     |                         |   |        |     |  |
| Purchase Code  | Manage Codes | Send Code     |                                                     |                         |   |        |     |  |
|                |              |               |                                                     |                         |   |        |     |  |
|                |              |               |                                                     |                         |   |        |     |  |
|                |              |               | To send your code to ano                            | ther Enterprise, simply |   |        |     |  |
|                |              |               | input their Enterprise ID<br>code you want to send. | and select the reseller |   |        |     |  |
|                |              |               |                                                     |                         |   |        |     |  |
|                |              |               | Enterprise ID<br>123456                             |                         |   |        |     |  |
|                |              |               | Test Enterprise                                     |                         |   |        |     |  |
|                |              |               | Calast Cada                                         |                         |   |        |     |  |
|                |              |               | ESDUF9R2NABE74: (5                                  | i00,000) ~              | ו |        |     |  |
|                |              |               |                                                     | ~                       |   |        |     |  |
|                |              |               |                                                     | d Code                  |   |        |     |  |
|                |              |               |                                                     |                         |   |        |     |  |
|                |              |               |                                                     |                         |   |        |     |  |
|                |              |               |                                                     |                         |   |        |     |  |

- Select the preferred code you wish to transfer
- Click on Send Code

# 4. Verification Agents

The Verification Agent role can perform three major actions: Verify Virtual NIN, View Verification History, Request Credit Refill.

# **Verify Virtual NIN:**

- Login as a Verification Agent

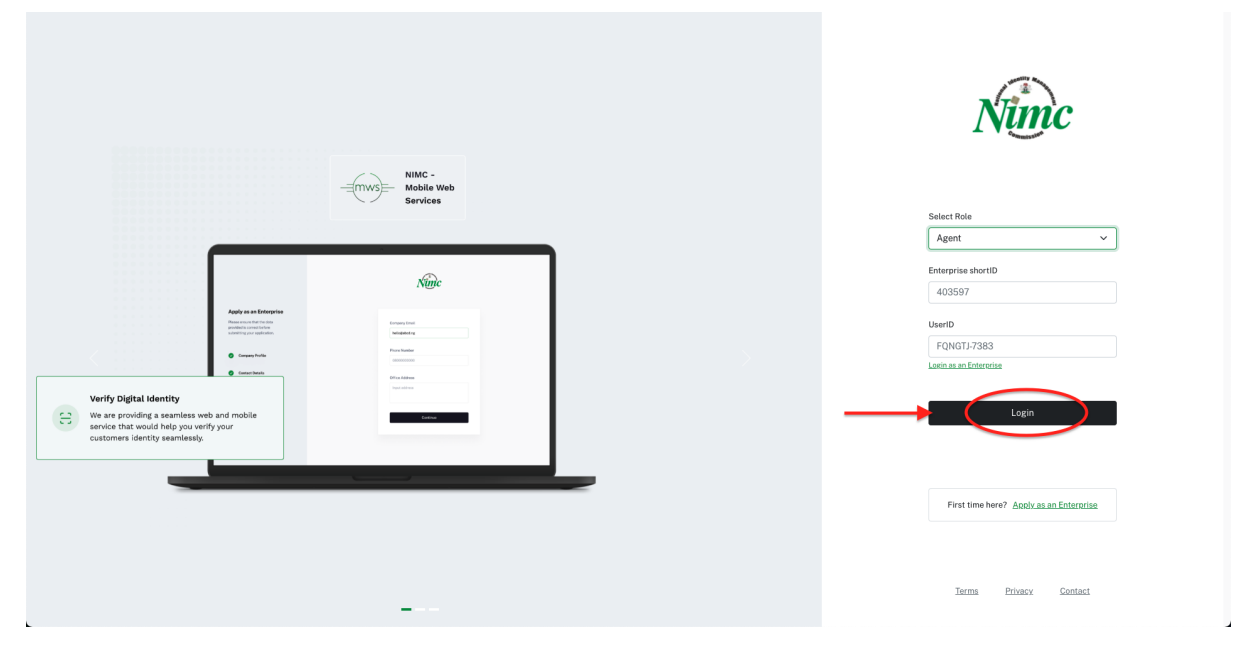

- To verify Virtual NIN, click on Verify Virtual NIN and input the Virtual NIN provided

| Verification         Verify ther         Verify ther         To verify an Individual, please input the virtual NIN token generated by the individual         NIN Token         Verification Service         Nu Verification Service                                         | Nunic B? Verification 🗟 Credits • Active                                                   |
|----------------------------------------------------------------------------------------------------|--------------------------------------------------------------------------------------------|
| Verify tar       Visitory         To verify an Individual, please input the virtual NIN toking generated by the individual.         NIN Token         PZ5253534959850W/         How to set Virtual NINZ         Run Verification Service         Verification Request Codes | Verification                                                                               |
| To verify an individual, please input the virtual NIN<br>token generated by the individual<br>NIN Token<br>PZ5253534959950VM,<br>How to set Virtual NINZ<br>Run Verification Service                                                                                        | Verify User History                                                                        |
| NIN Tokan<br>PZ5253549595004<br>How to set Virtual NIN2<br>Run Verification Service<br>Print Enterprise<br>Verification Request Codes →                                                                                                    | To verify an Individual, please input the virtual NIN<br>token generated by the individual |
| How to set Virtual NN22<br>Run Verification Service<br>Print Enterprise<br>Verification Request Codes                                                                                                    | NIN Token<br>P25253534959350W                                                              |
| Print Enterprise<br>Verification Request Codes →                                                                                                    | How to set Virtual NINZ Run Verification Service                                           |
| Print Enterprise         Verification Request Codes                                                                                                    |                                                                                            |
|                                                                                                    | ■ Print Enterprise<br>Verification Request Codes →                                         |
|                                                                                                    |                                                                                            |

- Upon a successful verification, you may print the Data Slip for physical record keeping which serves as an evidence for that verification exercise.

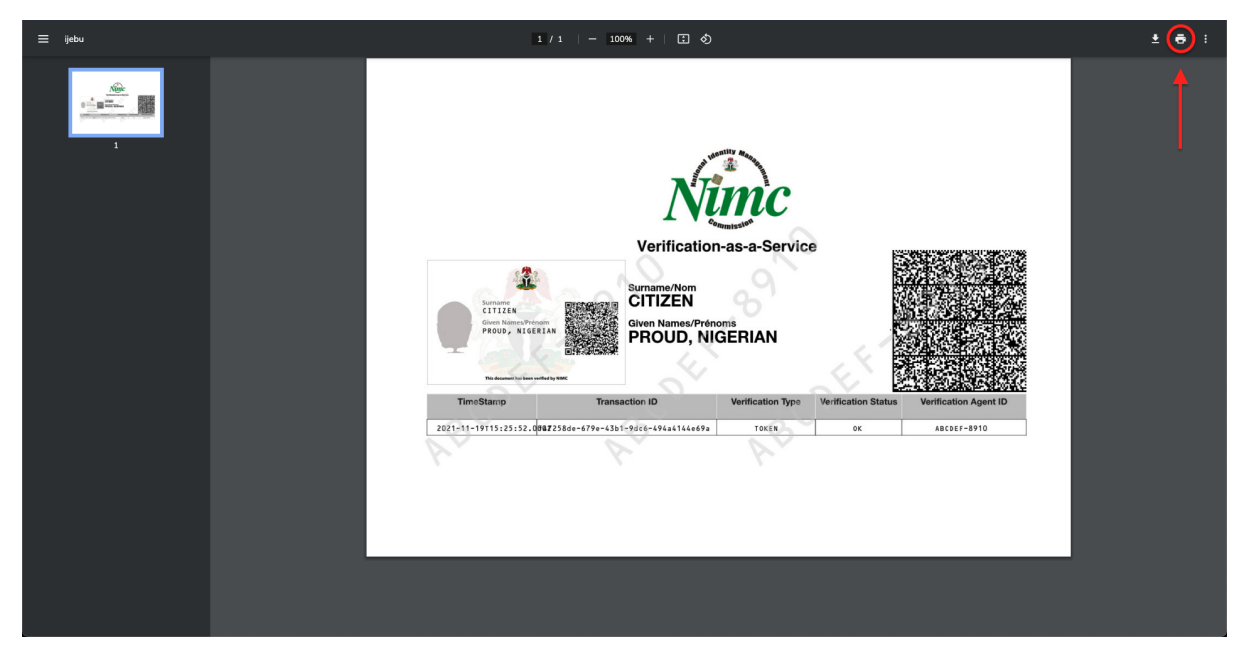

#### **View Verification History:**

- Click on View History to view previous verification actions

| Ninc H Verific         | ation 🖶 Credits |        |                                                  | • Active   |
|------------------------|-----------------|--------|--------------------------------------------------|------------|
| Verify User History    |                 |        |                                                  |            |
| ▼ Filtered By : Method | Ø Search        |        |                                                  |            |
| Timestamp ©            | Token           | Status | Transaction ID                                   | Action     |
| Fri Nov 19 2021        | 123456          | ок     | 147258de-679e-43b1-9dc6-494a4144e8 <del>3a</del> | Print Data |
| Thu Nov 18 2021        | 123456          | ок     | 593ab226-0b5a-450c-95a9-1f9c560247ac             | Print Data |
| Tue Nov 16 2021        | 123456          | ок     | 3582b594-40f9-4e53-9814-3ea213548105             | Print Data |
| Tue Nov 16 2021        | 123456          | ок     | ea2f5e15-2d1d-4231-b87d-edb78718c18b             | Print Data |
| Tue Nov 16 2021        | 123456          | ок     | ee140e43-3bd8-4508-9b1d-b30cebfd739b             | Print Data |
| Tue Nov 16 2021        | 123456          | ок     | 70138cf7-eef7-469a-a30a-5d5f87132566             | Print Data |
| Tue Nov 16 2021        | 123456          | ок     | 16a27efa-d8a9-4714-8689-4889ac9d010b             | Print Data |
| Tue Nav 16 2021        | 123456          | ок     | 81470d89-edd7-4545-a886-d1e271e399f1             | Print Data |
|                        |                 |        |                                                  |            |

#### **Request Credit Refill:**

- Click on the Request Credit button

| Nime    | H Verification | 🖨 Credits | • Active                              |
|---------|----------------|-----------|---------------------------------------|
| Credits |                |           |                                       |
|         |                |           |                                       |
|         |                |           |                                       |
|         |                |           | AVAILABLE CREDITS<br>20               |
|         |                |           | USED CREDITS<br>1051<br>TOTAL CREDITS |
|         |                |           | 1020                                  |
|         |                |           | Index 2 Control Line                  |
|         |                |           |                                       |
|         |                |           |                                       |

# **Mobile Application**

# 1. Enterprise Management

The Enterprise Management role can perform two major actions namely, Managing Enterprise Admins, and Transaction History.

#### Managing Enterprise Admin:

- Download the NIMC Enterprise app from the Apple App Store or Google Play Store and login using the same credentials issued to you via your company email. You may then login as an Enterprise and add Administrators who can then login as Admins and add Verification Agents.

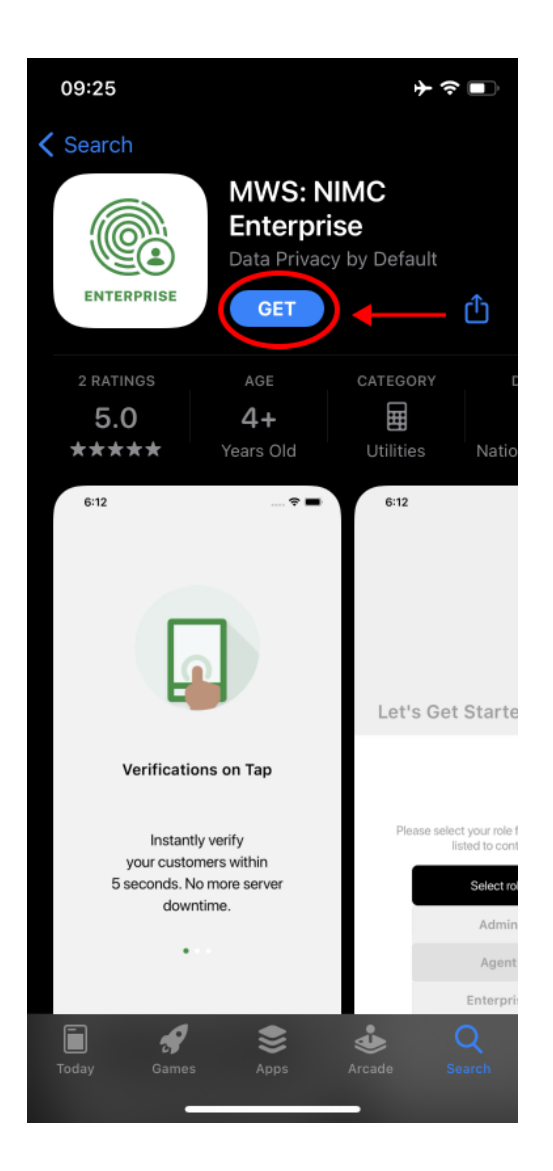

# **Transaction History:**

- Login as Enterprise

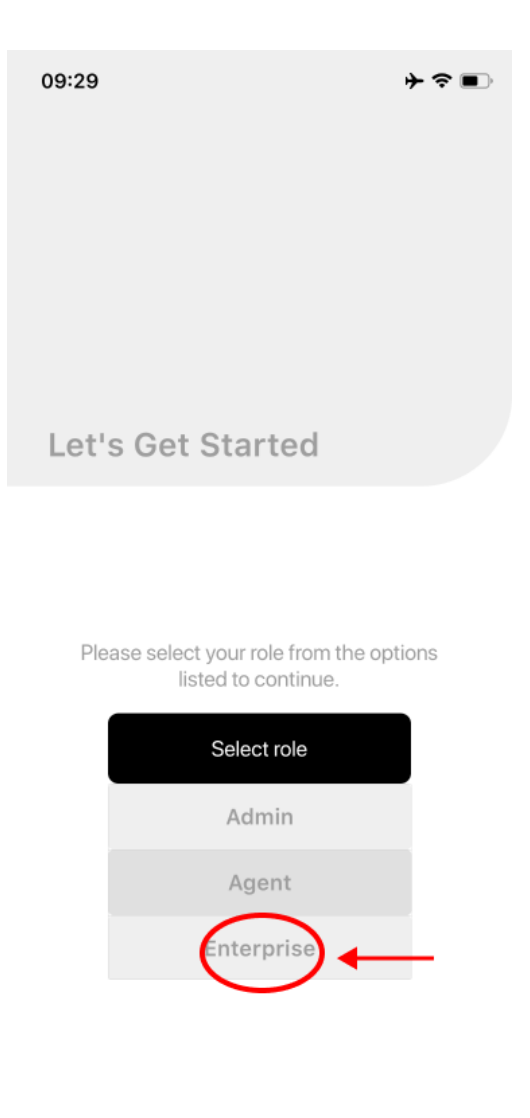

- Click on Transaction History

| 15:54                                          | + ≈ =<br>Nimc             |
|------------------------------------------------|---------------------------|
| Hi, Test Enterpi<br>You have logged in as an I | <b>rise</b><br>Enterprise |
| 756<br>Available Credit                        | 628<br>Used Credit        |
| 20                                             | F                         |
| Manage<br>Admins                               | Transaction<br>History    |
| Ŕ                                              |                           |
| Account<br>Settings                            |                           |
|                                                |                           |
| REFRES                                         | SH CREDIT BALANCE         |

# 2. Enterprise Administrator

The Enterprise Administrator role allows an Administrator to perform three major actions: Manage Verification Agents, Assign & Revoke Credits, Manage & Transfer Reseller Codes. **Manage Verification Agents:** 

- Login as Admin

| 09:29                                                        | ╞╺╺ |
|--------------------------------------------------------------|-----|
|                                                              |     |
|                                                              |     |
|                                                              |     |
|                                                              |     |
|                                                              |     |
| Let's Get Started                                            |     |
|                                                              |     |
|                                                              |     |
| Please select your role from the opti<br>listed to continue. | ons |
| Select role                                                  |     |
| Admin                                                        | -   |
| Agent                                                        |     |
| Enterprise                                                   |     |
|                                                              |     |

- To add a verification agent, click on Add Agent

| 15:39                                    | + ≈ =<br>Nimc            |
|------------------------------------------|--------------------------|
| Hi, PROUD<br>You have logged in as an Ad | min.                     |
| Quick links                              |                          |
| <u>.</u>                                 | **                       |
| Add<br>Agent                             | Manage<br>Agents         |
| .lu                                      | ↓↓                       |
| Credit                                   | Manage<br>Reseller Codes |

| <i>(</i> 1) | -+         | -            |
|-------------|------------|--------------|
| n           | +          | 1 <u>1</u> 1 |
| Home        | Statistics | Settings     |
|             |            |              |

- Input the Agent's User ID and confirm

| 15:40          | ≁≎∎ |
|----------------|-----|
| ÷              |     |
|                |     |
|                |     |
| Add            |     |
| Agent          |     |
| Agent's UserID |     |
| ABCDEF-8910    |     |
|                |     |

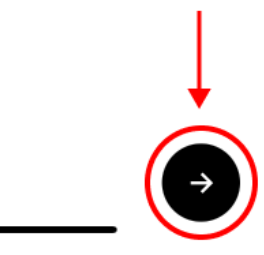

- To deactivate a verification agent, click on Manage Agent

| 5:39                                        | ≁≎∎                      |
|---------------------------------------------|--------------------------|
|                                             | Nime                     |
| li, PROUD<br>uu have logged in as an Admin. |                          |
| Quick links                                 |                          |
| . <u>.</u>                                  | **                       |
| Add<br>Agent                                | Manage<br>Agents         |
| du                                          | τ                        |
| Credit<br>Requests                          | Manage<br>Reseller Codes |

| ±        |            | <b>*</b> |
|----------|------------|----------|
| Settings | Statistics | Home     |
|          | Statistics | Home     |

- Click on the select agent's name

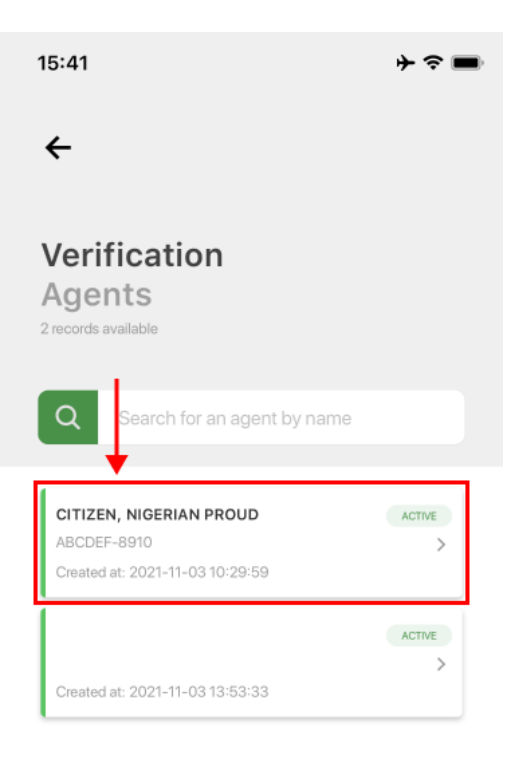

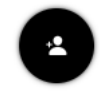

- Click on Deactivate Agent and confirm

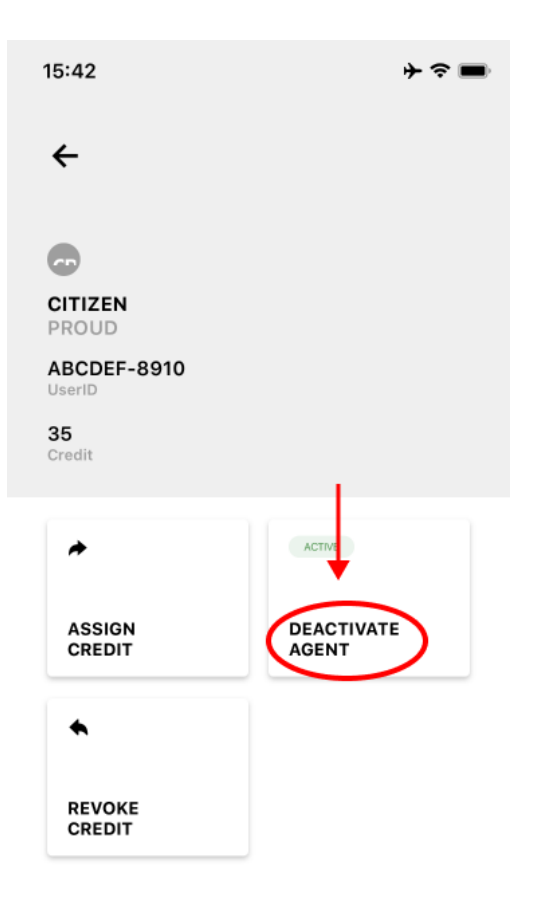

# Assign & Revoke Credits:

- To assign credit, click on Manage Agent
- Click on the select agent's name
- Click on Assign Credit

| 15:42                 | + ≎ ■               |
|-----------------------|---------------------|
| ÷                     |                     |
| œ                     |                     |
| CITIZEN<br>PROUD      |                     |
| ABCDEF-8910<br>UserID |                     |
| <b>35</b><br>Credit   |                     |
| *                     | ACTIVE              |
| ASSIGN<br>CREDIT      | DEACTIVATE<br>AGENT |
| *                     |                     |
| REVOKE<br>CREDIT      |                     |

- Input the preferred credit amount and confirm

| 15:42            | ≁≎∎             |
|------------------|-----------------|
| ÷                |                 |
|                  |                 |
|                  |                 |
| Assign<br>Credit |                 |
| Agent's ID       |                 |
| ABCDEF-8910      |                 |
| Credits          | PROUD CITIZEN   |
|                  |                 |
|                  |                 |
|                  |                 |
|                  |                 |
|                  | ↓<br>→          |
|                  | $(\rightarrow)$ |
|                  | -               |

- To revoke credit, click on Manage Agent
- Click on the select agent's name
- Click on Revoke Credit

| 15:42                                                     | ≁≈■                 |
|-----------------------------------------------------------|---------------------|
| ÷                                                         |                     |
| CITIZEN<br>PROUD<br>ABCDEF-8910<br>UserID<br>35<br>Credit |                     |
| *                                                         | ACTIVE              |
|                                                           | DEACTIVATE<br>AGENT |
| REVOKE<br>CREDIT                                          |                     |

- Select if you want to revoke All credits or just Partial credits
- If Partial, input preferred credit amount and confirm

| 15:42            | ≁≎∎         |
|------------------|-------------|
| ÷                |             |
|                  |             |
|                  |             |
| Revoke<br>Credit |             |
|                  | All Partial |
| Credits          |             |
| 1                |             |
|                  |             |
|                  |             |
|                  |             |
|                  |             |
|                  | *           |
|                  |             |
|                  |             |

# Manage & Transfer Reseller Codes:

- To activate a reseller code, click on Manage Reseller Codes

| 15:39                                   | + ≈ ■<br>Nimc            |
|-----------------------------------------|--------------------------|
| Hi, PROUD<br>You have logged in as an A | ıdmin.                   |
| Quick links                             |                          |
| · <b>±</b>                              | **                       |
| Add<br>Agent                            | Manage<br>Agents         |
| .ht                                     | τ↓                       |
| Credit<br>Requests                      | Manage<br>Reseller Codes |

- Click on the an Available reseller code

| 10:08                          | uti ≎ ∎)    |
|--------------------------------|-------------|
| ÷                              |             |
|                                |             |
|                                |             |
|                                |             |
| Reseller                       |             |
| Codes                          |             |
|                                |             |
| UYTUF9R2NABE87                 | USED        |
| Date use 2021-11-19 13:20:07   | >           |
| CSHY5HU4XMFDFD8R               | AVAILABLE   |
| 100,000<br>Date used:          | >           |
| AJWGX32E7TQ8ZB52               | USED        |
| 100,000                        | >           |
| Date used: 2021-11-19 13:17:43 |             |
| YB9APUTTNDR7TLRY               | TRANSFERRED |
| 100,000                        | >           |
| Date used: 2021-11-19 13:17:51 |             |
| TG6DW4BHSHK3MQ8F               | AVAILABLE   |
| 100,000                        | >           |
|                                | ŕ           |

- Click on Transaction Type and select Activate

| 10:08                 | •∎ \$ III                    |
|-----------------------|------------------------------|
| ÷                     |                              |
|                       |                              |
|                       |                              |
|                       |                              |
| Reseller<br>Code Deta | ails                         |
|                       |                              |
| Code                  | CSHY5HU4XMFDFD8R             |
| Value                 | 100,000                      |
| Status                | AVAILABLE                    |
| Created at            | 2021-11-19 13:17:09          |
| Transaction Type      | Select Transaction $ 	imes $ |
|                       | Activate                     |
|                       | ACTIVA                       |

- Click on the Activate button
- To transfer a reseller code, click on the Transaction Type and select Transfer
- Click on the recipient Enterprise shortID

| 0:08                    | elle<br>S                   |
|-------------------------|-----------------------------|
| ÷                       |                             |
|                         |                             |
|                         |                             |
|                         |                             |
| Reseller                | 0                           |
| Jode Detail             | 5                           |
| Code                    | CSHY5HU4XMFDFD8R            |
| Value                   | 100,000                     |
| Status                  | AVAILABLE                   |
| Created at              | 2021-11-19 13:17:09         |
| Transaction Type        | Transfer $ \smallsetminus $ |
| Enter Enterprise ShortI | 123456                      |
|                         |                             |
| Recipient's Name        |                             |

- Click on the Transfer button

# 3. Verification Agents

The Verification Agent role can perform three major actions: Verify NIN Slip & Virtual NIN, View Verification History, Request Credit Refill.

## To Verify NIN Slip or Virtual NIN:

- Login as a Verification Agent

| 09:29 → 🗢 🖬                                                  | Þ |
|--------------------------------------------------------------|---|
|                                                              |   |
|                                                              |   |
|                                                              |   |
|                                                              |   |
| Let's Get Started                                            |   |
|                                                              |   |
|                                                              |   |
| Please select your role from the options listed to continue. |   |
| Select role                                                  |   |
| Admin                                                        |   |
| Agent                                                        |   |
| Enterprise                                                   |   |
|                                                              |   |

- To verify NIN slip, click on Scan QR Code and scan the NIN Slip

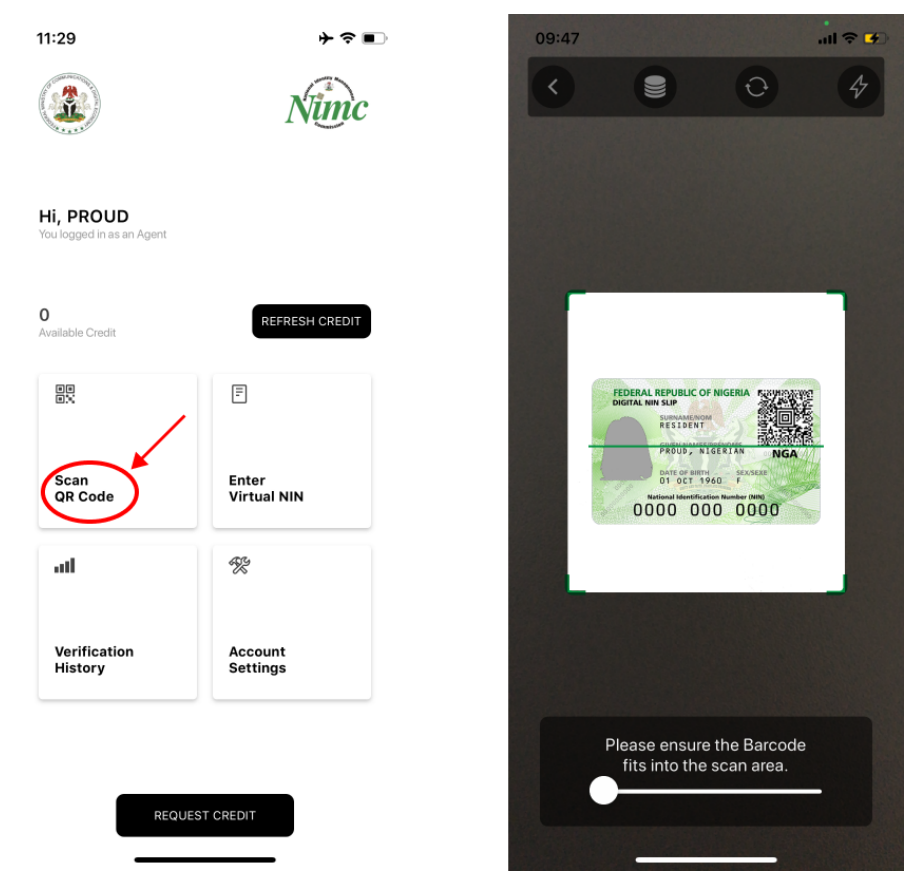

- To verify Virtual NIN, click on Verify Virtual NIN and input the virtual NIN provided

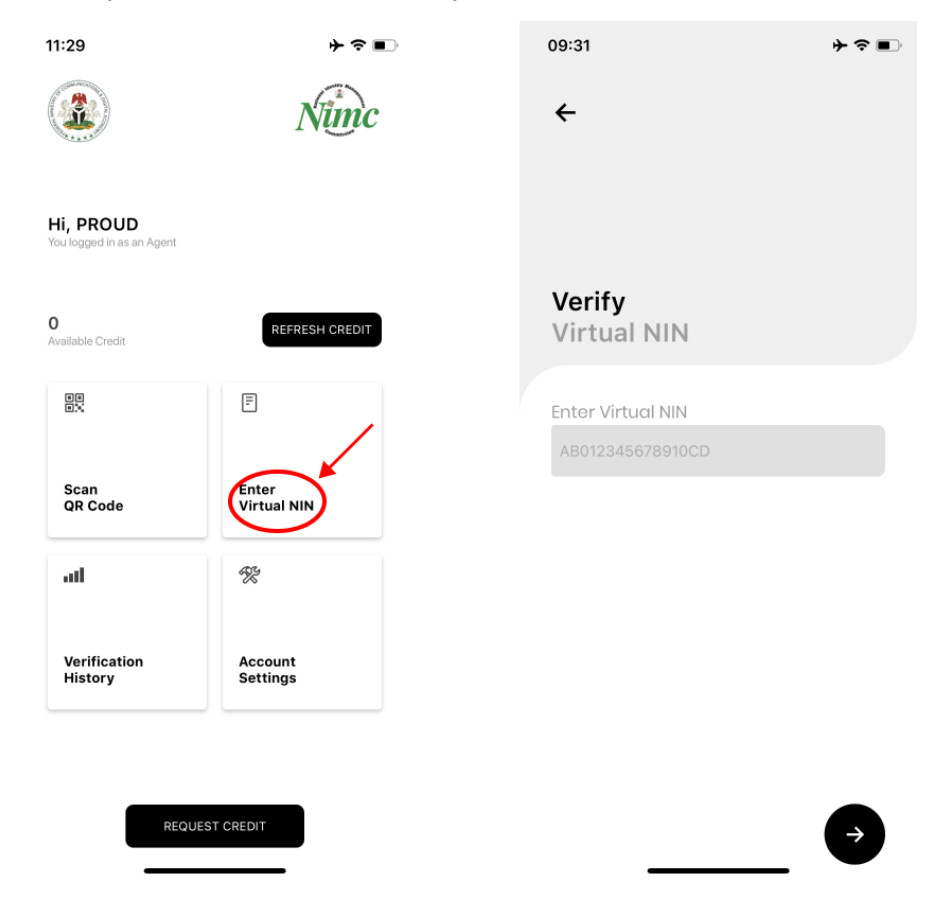

#### **View Verification History:**

- Click on View History to view previous verification actions

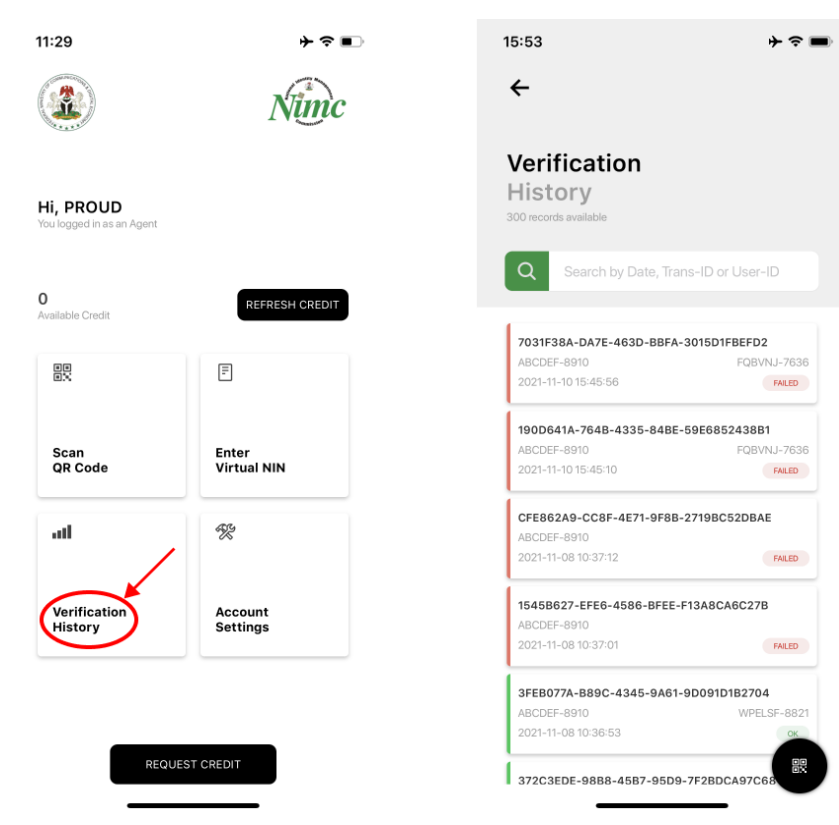

#### **Request Credit Refill:**

-

11:29
Image: second second secon

Click on the Request Credit button